## How to Set Up an Authorized User Account

Go to the MSSU Payment Portal (<u>https://www.mssu.edu/paymybill</u>). Login using student id number (be sure to use a capital "S") and your LioNet password.

| State UNIVERSITY.                                                                                                    | Welcome                                                                                                    |
|----------------------------------------------------------------------------------------------------|----------------------------------------------------------------------------------------------------|
| *Indicates required information  *Student ID - 'S' Number:  *Password - PIN Number:                                                 | <ul> <li>Welcome to Missouri Southern State University Student Account Suite. This 24x7 service lets students and their families view bills, make payments, and manage the student account.</li> <li>Students and staff may log in using their Student ID - 'S' Number and Password - PIN Number. Parents, guardians, or employers require student permission through the student's authorized user process. If you have any questions about the system, please send an e-mail to bursar@mssu.edu.</li> </ul> |
| Authorized Users         Login for parents or others who have been granted access.         *Email:         *Password:         Login | Student Account Suite Features         Student Account Center         • Check your balance.         • Make a payment towards your balance.         • View your payment history.         • Store your payment methods for quick and easy payment.         • As a student, provide permission to others (parents, employers, etc) to view your bill and make payments.         E-Billing         • View and print your billing statement.         • Set up your bills to be paid automatically.                 |
| Forgot your password?<br>Have a temporary password emailed to you.                                                                  | <ul> <li>Payment Plan Management</li> <li>Enroll in a payment plan so you can pay your balance in installments.</li> <li>View your current payment plan status.</li> <li>Make a payment toward one of your installments.</li> <li>Schedule future installment payments.</li> </ul>                                                                                                    |
|                                                                                                    | Refunds <ul> <li>Enter your bank account information so that refunds can be deposited into your</li> </ul>                                                                                                    |

## Choose "Authorized Users" under "Profile Set Up"

| MISSOURI<br>SOUTHERN<br>tate university.                                                                                                    |                                                                                                    |               | Logged in as: Student I. Testing   Logout 🖨 |
|----------------------------------------------------------------------------------------------------|----------------------------------------------------------------------------------------------------|---------------|---------------------------------------------|
| A My Account Make Payment Payment Plans Refu                                                                                                    | nds Help                                                                                             |               |                                             |
| Announcement                                                                                                    | To sign up for direct deposit of your refunds, complete your setup in the Refund Account Setup page. |               | My Profile Setup                            |
| Welcome Missouri Southern State University's Student<br>Payment Portal. This portal will allow you to view your                                                         |                                                                                                    |               | Authorized Users                            |
| account, pay your account, set up a payment plan, specify a<br>bank account for electronic refunds, and authorize additional<br>users to view/pay your account for you. | Student Account                                                                                      | ID: xxxxx7701 |                                             |
|                                                                                                    | Balance                                                                                              | \$2,185.29    | My Payment Profile                          |
| If you have any questions, please contact the Bursar's Office<br>(417)625-9381 or email bursar@mssu.edu.                                                                | Make Payment         View Activity         Enroll in Payment Plan                                    |               | Electronic Refunds                          |
| GO LIOIIS!                                                                                                    | Statements                                                                                           |               | Auto Bill Pay                               |
|                                                                                                    | Your latest 1098-T Tax statement<br>2016 1098-T Statement                                            | View          | Notifications                               |
|                                                                                                    | Term Balances                                                                                        |               |                                             |
|                                                                                                    | Fall 2017                                                                                            | \$778.11      |                                             |
|                                                                                                    | Spring 2017                                                                                          | \$581.09      |                                             |
|                                                                                                    | Fall 2016                                                                                            | \$729.09      |                                             |
|                                                                                                    | Spring 2016                                                                                          | \$97.00       |                                             |

account electronically.

Enter the authorized user email address and answer the three questions listed.

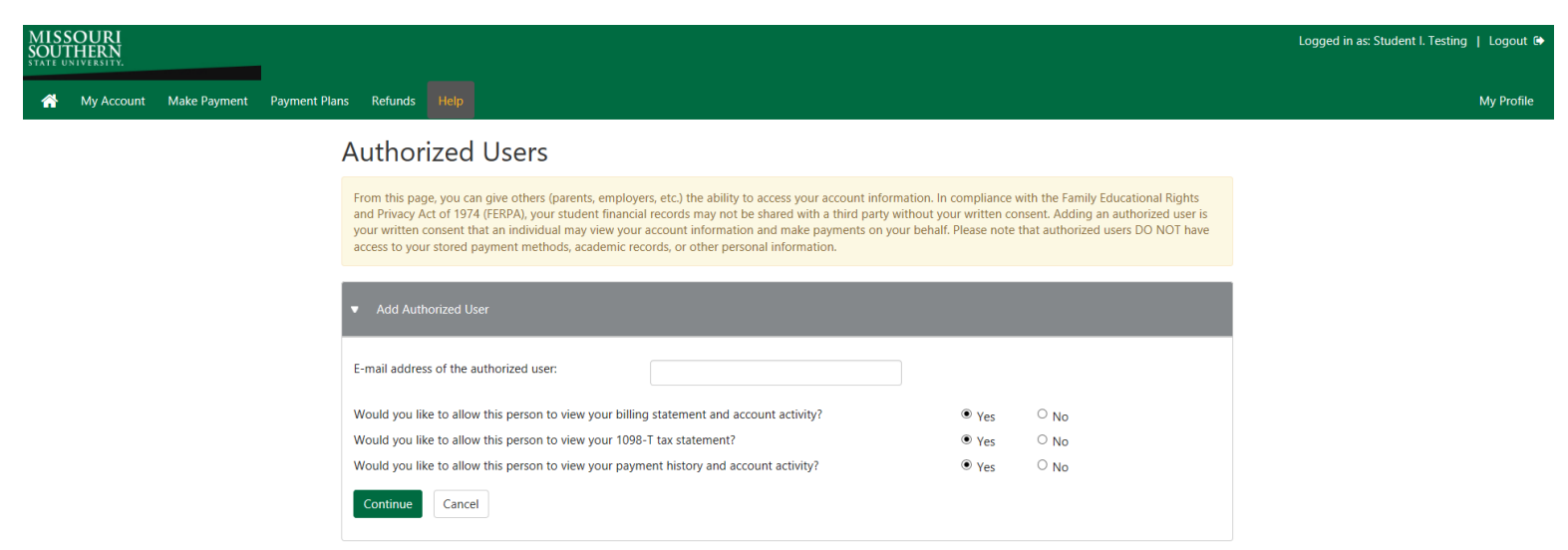

Review the information and disclosures on the next page. If you agree click the box next to "I Agree". If you would like to print a copy of the agreement you can do that by clicking "Print Agreement". Otherwise click "Continue".

| MISSOURI<br>SOUTHERN<br>STATE UNIVERSITY.                             | Agreement to Add Authorized User ×                                                                                                    |                                                 |
|-----------------------------------------------------------------------|----------------------------------------------------------------------------------------------------|-------------------------------------------------|
| A My Account Make Payment Payment Plans Refunds                       | 4                                                                                                    |                                                 |
| Authori                                                               | z                                                                                                    |                                                 |
| From this page<br>and Privacy Ac<br>your written c.<br>access to your | I hereby authorize <b>Missouri Southern State University</b> to grant access to my accounts, including<br>ability to view all billing statements, payment history, and/or make payments accordingly. My payment methods and credit<br>card and/or checking account information will remain confidential and hidden from all other users. I understand that I am<br>still primarily responsible for ensuring that all my accounts are paid on time and in full. | tional Rights<br>horized user is<br>DO NOT have |
|                                                                       | This agreement is dated Wednesday, June 14, 2017.<br>For fraud detection purposes, your internet address has been logged:                                                                                                    |                                                 |
| <ul> <li>Add Author</li> </ul>                                        | at 6/14/17 9:35:29 AM CDT                                                                                                    |                                                 |
| E-mail address                                                        | ANY FALSE INFORMATION ENTERED HEREON CONSTITUTES AS FRAUD AND SUBJECTS THE PARTY ENTERING<br>SAME TO FELONY PROSECUTION UNDER BOTH FEDERAL AND STATE LAWS OF THE UNITED STATES. VIOLATORS<br>WILL BE PROSECUTED TO THE FULLEST EXTENT OF THE LAW.                                                                                                    |                                                 |
| Would you lik                                                         | Please check the box below to agree to the terms and continue.                                                                                                    |                                                 |
| Would you li                                                          | Continue rint Agreement Cancel                                                                                                    |                                                 |
| Continue                                                              |                                                                                                    |                                                 |

An email is then sent to the Authorized User's email stating that they have been given access to the account. A second email is sent with a password for them to be able to login.